# **Digital Token Activation** Bankoh Business Connection (BBC)

### Ah Bank of Hawaii

# STEP 1 Download OneSpan **Mobile Authenticator** on mobile device.

At Welcome screen, press Activate account.

#### **STEP 2**

| in Automotions affine activat                             | ter. |  |
|-----------------------------------------------------------|------|--|
|                                                           |      |  |
|                                                           |      |  |
|                                                           |      |  |
|                                                           |      |  |
|                                                           |      |  |
|                                                           |      |  |
|                                                           |      |  |
|                                                           |      |  |
| Organight & 2007 Bank of Hannel I're, All Tyths reasoned. |      |  |
|                                                           |      |  |

Log into digital token registration site. (Google Chrome recommended) https://www.bbc-soft-token.boh.com/ selfmgmt/mdlactivation

#### User Name:

BBC Company ID\_User ID (i.e. 1234567899\_John). Password: Sent via mail or code from current physical token.

#### **STEP 3**

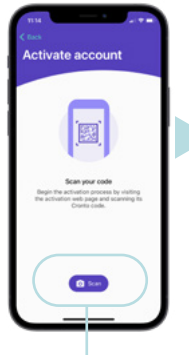

Press Scan.

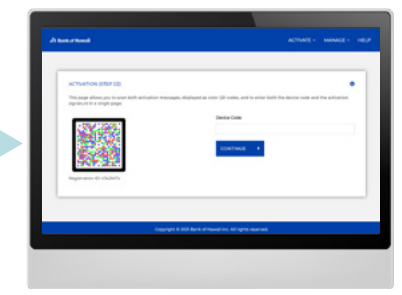

Scan first CRONTO code to obtain "Device Code."

#### **STEP 4**

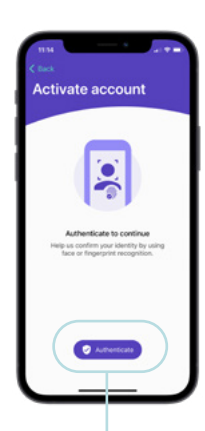

Press Authenticate to set up face or fingerprint recognition.

### **STEP 5**

0

Device Code.

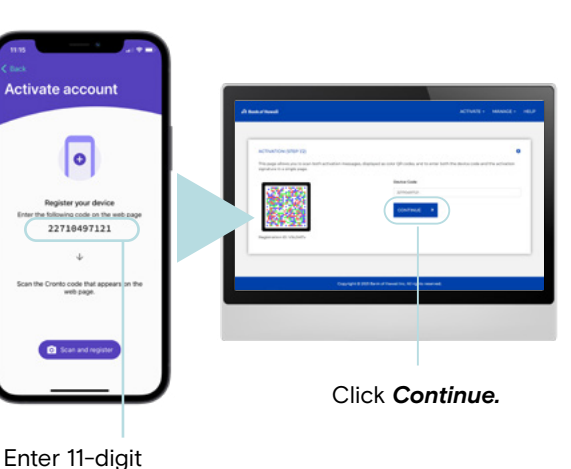

**STEP 6** 

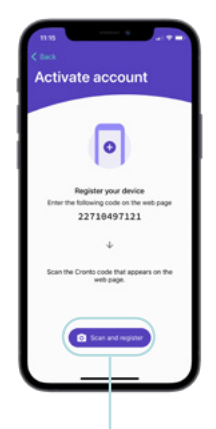

Press Scan and register. Scan second CRONTO code.

**STEP 7** 

Hawaii:

(808) 694-8021

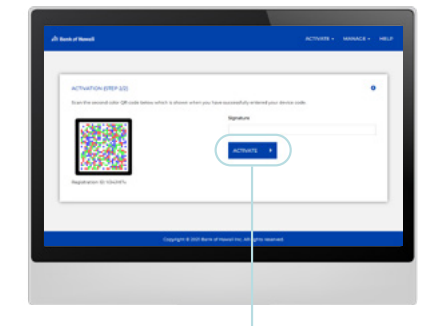

Enter 6-digit code. Click Activate. Activation Completed message will appear on screen.

#### **STEP 8**

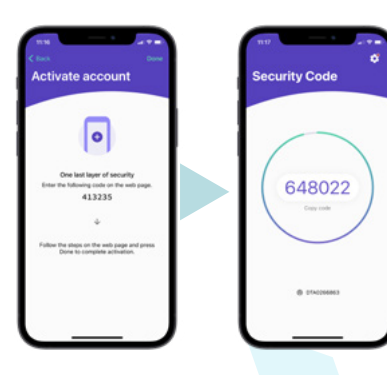

Press Done to complete token activation. At the Warning screen, press Done to view One-Time Passcode.

Immediately log into BBC for final activation.

https://1402781.dgbconnections.com/ui

**Toll-Free:** (877) 232-0118

Guam: (671) 479-3629 or (671) 479-3633 Email: cmsrequest@boh.com